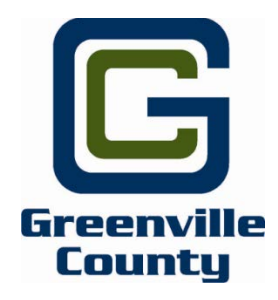

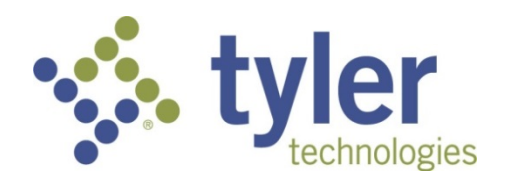

# Greenville County Vendor Self Service User Guide Munis 11.3

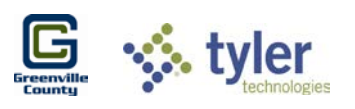

# **Table of Contents**

| Vendor Self Service                   |
|---------------------------------------|
| Vendor Self Service Users             |
| Vendor Registration                   |
| Existing Vendors4                     |
| User ID and Password4                 |
| User Contact Information6             |
| My Profile7                           |
| Attachments9                          |
| Commodities                           |
| New Vendors11                         |
| User ID and Password11                |
| Vendor User Contact Information12     |
| Vendor General Business Information12 |
| Address Information14                 |
| General Vendor Contacts15             |
| Commodity Selection                   |
| New Vendor Registration Review16      |

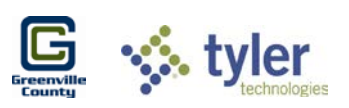

### **Vendor Self Service**

Vendor Self Service (VSS) is Greenville County's web-based access to information from the Procurement department. Using VSS, vendors can enter and maintain contact and remittance information, discount and payment terms, designated contact persons, and a list of commodity codes that represent the goods and services the vendor can provide.

Current and prior 1099 information, purchase orders, invoices, contracts, and checks are also available through VSS.

Vendors may also search for and view bid request information, and then use that information to submit a proposal, bid offer or quote. The submission process creates bid records that can be examined and evaluated by the County staff.

# **Vendor Self Service Users**

If not already registered, Vendor Self Service requires vendors to register using the VSS website to gain access to their information. If required, the County will provide the vendor with the vendor ID number assigned by the County. The vendor enters the number in the Vendor ID box during registration. Vendors needing their Vendor ID can call Procurement Services at 864-467-7200 to obtain.

Any new or potential vendors can complete the registration process, but are granted limited access to VSS. When completed by a potential vendor, the registration process creates a new record for Greenville County; the County will then review and grant the appropriate access for the Vendor. –

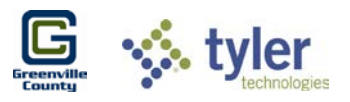

## **Vendor Registration**

Prospective vendors as well as existing vendors on file must register to gain access to Vendor Self Service.

Vendors of either type register by clicking **Registration** on the VSS home page. The home page can be found at <u>https://selfservice.greenvillecounty.org/MSS/Vendors/default.aspx</u>.

Any information entered will not be saved until registration is complete. If a vendor leaves the registration process before completing each of the steps, all of the information entered is discarded and they must start again.

## **Existing Vendors**

1. Click on **Registration** in the Vendor Self Service menu.

| Eremontin<br>Ecourty |                                              |
|----------------------|----------------------------------------------|
|                      | Welcome to Vendor Self Service               |
| Home                 | Welcome to Self Service for Business Vendors |
| Vendor Self Service  |                                              |
| Bids                 |                                              |
| Registration         |                                              |

#### **User ID and Password**

- 2. The **New Vendor Registration** screen opens. In the first section, User ID and password information need to be entered. All required fields are marked with a red asterisk.
  - a. The **User ID** defines the vendor's VSS login name. Each user ID must be unique and cannot be greater than 20 characters in length.
  - b. The **Password** field indicates the vendor's login password. The vendor must enter and then retype a login password in the boxes.VSS requires entry of a minimum of two characters for the password and a maximum of 15 characters.
  - c. The Password Hint contains a hint used to assist the vendor in remembering their password. The hint cannot be the same as the password. A hint is sent in an email message when Forgot Password is clicked on the login page.

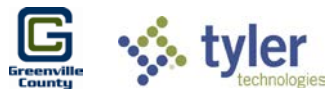

d. **CAPTCHA** displays a CAPTCHA code which is used to ensure the vendor is a real person. The vendor must enter the numbers shown in the box.

| G<br>Greentlin<br>County |                                            | Munis Self Service                                            |
|--------------------------|--------------------------------------------|---------------------------------------------------------------|
|                          | New Vendor Registra                        | tion                                                          |
| Home                     | Create user ID and password                |                                                               |
| Vendor Self Service      |                                            |                                                               |
| Bids                     |                                            |                                                               |
| Registration             | USET ID (between 1 and 100 characters) *   | testvendor                                                    |
|                          | Re-type user ID *                          | testvendor                                                    |
|                          | Password (between 4 and 15 characters) $*$ | •••••                                                         |
|                          | Re-type password *                         | •••••                                                         |
|                          | Password hint *                            | pets name                                                     |
|                          |                                            | Enter these validation numbers into the box below them 9650 × |

- 3. If a vendor is already on filed with Greenville County, then the second section will need to be completed under **Existing Vendors Only**.
  - a. The County will provide the assigned vendor ID. Vendors must call Procurement Services at 864-467-7200 for their Vendor ID. The FID/SSN entered in the FID/SSN field must match what is on file exactly. The County will not give out the FID/SSN on file. Registering representatives need to know this information from your company.

| EXISTING VENDORS ONLY<br>You must complete the following for initial registration. |              |  |  |
|------------------------------------------------------------------------------------|--------------|--|--|
| Vendor ID                                                                          | 5591         |  |  |
| FID/SSN (Enter without dashes)                                                     | 12-399999999 |  |  |
|                                                                                    | Continue     |  |  |
|                                                                                    |              |  |  |

4. Once completed, click **Continue.** 

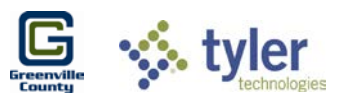

#### **User Contact Information**

- 5. The **User Contact Information** screen appears. All fields marked with a red asterisk are required.
  - a. The **Contact Type** field indicates the type of contact for this vendor; a General contact, Accounts Payable contact, or Purchasing contact.
  - b. The **Name** field is the name of the particular contact.
  - c. The **Description** field is optional but indicates more descriptive information about the contact, such as position title.
  - d. The **Phone** field is the primary phone number for the contact.
  - e. The **Text** field is an option field for a phone number to receive text messages. The **Opt In** check box must be checked to opt in for messages.
  - f. The **Email** field is the primary email for this contact.

| G<br>Greenwith<br>County | Munis Self Service                                                        |
|--------------------------|---------------------------------------------------------------------------|
|                          | User Contact Information                                                  |
| Vendor Self Service      | Contact Person                                                            |
| My Profile<br>Bids       | Contact Type     GENERAL - General Contacts     Name     SALLY TEST       |
|                          | Description Main General Contact  * Phone  864-123-4567  Text Opt In  Fax |
|                          | Fax # E-mail sally@test.com Continue                                      |

6. When finished, click **Continue.** 

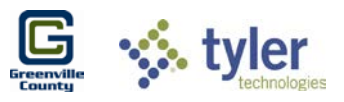

7. At this point, registration is complete for existing vendors and the **Profile and Vendor Information** appears. From here, information for contacts and address should be reviewed. These can also be updated at any point in time if information changes in the future.

| Committe<br>Committe | Munis Self Service                                                                                | TESTVENDOR |
|----------------------|---------------------------------------------------------------------------------------------------|------------|
|                      | Welcome to Vendor Self Service                                                                    |            |
| Vendor Self Service  | Profile information                                                                               |            |
| My Profile<br>Bids   | SALLY TEST<br>Main General Contact<br>Phone: 864-123-4567<br>sally@test.com<br>Vendor information |            |
|                      | TEST VENDORS INC View vendor                                                                      |            |

#### **My Profile**

8. Clicking on **My Profile** on the left opens a detailed view of Vendor Information. Any information that is missing or needs to be updated can be done so from here. If required information is missing, a warning message will notify you. Once fields are updated or completed, click **Update** at the bottom of the screen, or **Cancel** if no changes are needed.

| File Edit View Favorites Tools H | elp                                                                                                    |
|----------------------------------|----------------------------------------------------------------------------------------------------|
| C                                | Munis Self Service                                                                                                    |
| Vendor Self Service              | Vendor Information - General Information and Terms<br>General Information and Terms: Make Changes<br>Vour profile is missing required information. Please update where required. |
| My Profile                       |                                                                                                    |
| Attachments                      | General Information     * Company Name                                                                                                    |
| Commodities                      | TEST VENDORS INC                                                                                                    |
| Bids                             | (line 2)                                                                                                    |
|                                  | (line 3)                                                                                                    |
|                                  | (line 4)                                                                                                    |
|                                  | Doing business as (if different from above)                                                                                                    |
|                                  | Foreign Entity                                                                                                    |
|                                  | *Address                                                                                                    |

The fields available on this screen are:

a. The **Company Name** field contains the vendor's name or business name.

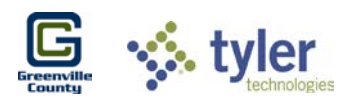

- b. The **Doing Business As** field Indicates the vendor's doing business as (DBA) name, if applicable.
- c. The Foreign Entity field, when selected, indicates that the vendor is a foreign entity.
- d. Address, City, State, and ZIP define the vendor's main address. A two-letter state postal abbreviation must be entered in the State box.
- e. **Fax Number** displays the vendor's fax number, if applicable.
- f. **Geographic** indicates the vendor's geographic code
- g. Send Remittances to the Above Name and Address if selected, VSS enters the values from the main address as the default address in the boxes in step three of the registration process.
- h. The **Email** field contains the vendor's primary email address. This address is where all notifications and alerts are sent, such as registration confirmation messages or password hints. Additional email addresses for contact persons are defined later in the registration process.
- i. The **Web Site** field is where the vendor's website URL can be put.
- j. Vendor Type determines the vendor's type.
- 9. There is also a **Minority Business Entity (MBE)** section that can be updated if needed.
  - a. The **Is Minority Business Enterprise** checkbox indicates that the vendor is a minority business enterprise.
  - b. **MBE Classification** defines which MBE classifications the vendor possesses.
    - c. **Gender** and **Ethnicity** determine the vendor's gender and ethnicity for vendor statistic and tracking purposes.

| - | Minority Business Entity (MBE)                 |                  |        |
|---|------------------------------------------------|------------------|--------|
|   | □ Is Minority Business Enterprise              |                  |        |
|   | MBE Classifications<br>(select all that apply) |                  |        |
|   | DISABLED BUSINESS ENTERPRISE                   |                  |        |
|   | DISABLED VETERAN BUSINESS ENT                  |                  |        |
|   | DISADVANTAGED BUSINESS ENTER.                  |                  |        |
|   | ✓ General                                      | 0 certifications | manage |
|   | MINORITY BUSINESS ENTERPRISE                   |                  |        |
|   | VETERAN BUSINESS ENTERPRISE                    |                  |        |
|   | WOMEN-OWNED BUSINESS ENTER.                    |                  |        |
|   | Gender                                         |                  |        |
|   | Select Type 🗸                                  |                  |        |
|   | Ethnicity                                      |                  |        |
|   | Select Type                                    |                  |        |

- 10. Lastly, there is a **Payment Terms** section to be reviewed.
  - a. The **Discount Percentage** field defines the discount percentage the vendor will provide the County.
  - b. The **Days to Discount** field indicates the number of days in which payment must be received by the vendor in order for the County to claim the discount percentage.
  - c. The **Days to Net** field indicates the number of days that the vendor allows before requiring net payment.

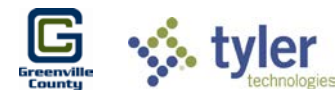

d. The **Your Preferred Payables Delivery Method** and the **Your Preferred Purchasing Delivery Method** checkboxes determine the vendor's preferred delivery method for payables and purchasing documents.

| Payment Terms                                 |  |
|-----------------------------------------------|--|
| Discount Percentage 0                         |  |
| Days to Discount 0                            |  |
| Days to Net                                   |  |
| Your preferred payables delivery method(s).   |  |
| ☑ Mail □ Fax □ E-Mail                         |  |
| Your preferred purchasing delivery method(s). |  |
|                                               |  |

#### Attachments

11. If attachments need to be added, such as W9s or 1099s, they can be attached in the **Attachments** screen on the left under **My Profile**.

| Crement in<br>Formation    |                                                                             | 🐝 Munis Self Service                                                |                       |                     |               |
|----------------------------|-----------------------------------------------------------------------------|---------------------------------------------------------------------|-----------------------|---------------------|---------------|
|                            | Attachments                                                                 |                                                                     |                       |                     |               |
| Vendor Self Service        | Attachments can be added to you<br>selected, press the <b>Upload</b> button | ur account. Use the following <b>Attach</b> buttons to select<br>n. | t the documents to ac | ld. Once the docume | nts have been |
| My Profile                 | Attachment Type                                                             | Description                                                         | Required              | Attachments         |               |
| Attachments<br>Commodities | General                                                                     | Documents are not assigned to a type                                |                       | (0)                 | Attach        |
| Bids                       |                                                                             |                                                                     |                       |                     |               |

12. Click **Attach** and then **Browse** to choose the correct attachment. Click **Save** when finished to upload the attachment.

| test3.jpg RemoveType: | General |            |               |
|-----------------------|---------|------------|---------------|
| Attachments:          |         | Browse Typ | pe: General 🗸 |
| Save Cancel           |         |            |               |

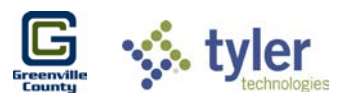

#### Commodities

13. To review or add **Commodities** to your profile, click on **Commodities** on the left. The **Vendor Commodities** screen appears.

| G<br>Erzentile<br>County | Munis Self Service                                          |                                                                                                    |                                                                                                    |  |  |  |
|--------------------------|-------------------------------------------------------------|----------------------------------------------------------------------------------------------------|----------------------------------------------------------------------------------------------------|--|--|--|
|                          | Vendo                                                       | Vendor Commodities                                                                                           |                                                                                                    |  |  |  |
| Vendor Self Service      | Search fo                                                   | r your c                                                                                                    | ommodities/services, then select and "Add". Search again and repeat as necessary. Click "Finished" when done. |  |  |  |
| My Profile               | Keyword(s) or commodity code(first 3 or more digits) Search |                                                                                                    |                                                                                                    |  |  |  |
| Attachments              | Attachments List all commodities/services                   |                                                                                                    |                                                                                                    |  |  |  |
| Commodities              | 261 Found                                                   | 261 Found                                                                                                    |                                                                                                    |  |  |  |
| Bids                     | 1-10   11                                                   | 1-10   11-20   21-30   31-40   41-50   51-60   Next                                                          |                                                                                                    |  |  |  |
|                          | Select All                                                  | Code                                                                                                    | Description                                                                                                   |  |  |  |
|                          |                                                             | 005                                                                                                    | ABRASIVES                                                                                                    |  |  |  |
|                          |                                                             | 010                                                                                                    | ACOUSTICAL TILE, INSULATING MATERIALS, AND SUPPLIES                                                           |  |  |  |
|                          |                                                             | D 015 ADDRESSING, COPYING, MIMEOGRAPH, AND SPIRIT DUPLICATING MACHINE SUPPLIES: CHEMICALS, INKS, PAPER, ETC. |                                                                                                    |  |  |  |

14. From here, vendors can either **Search** for specific commodities using the search bar or browse through the list. Select the checkbox next to the commodity and click **Add** to add them. Multiple can be selected and added at a time. To remove a commodity, click **Remove** next to it under **Currently Added**.

| Currently Added |                                                                                  |              |
|-----------------|----------------------------------------------------------------------------------|--------------|
| 020             | AGRICULTURAL EQUIPMENT, IMPLEMENTS, AND ACCESSORIES (SEE<br>CLASS 022 FOR PARTS) | Remove       |
| 022             | AGRICULTURAL EQUIPMENT AND IMPLEMENT PARTS                                       | Remove       |
|                 | F                                                                                | inish Cancel |

15. When finished adding or reviewing, click Finish.

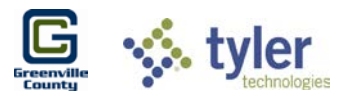

## **New Vendors**

#### User ID and Password

- 1. For new vendors, the first step in the process is to enter a user ID and password information. All required fields are marked with a red asterisk.
  - a. The **User ID** defines the vendor's VSS login name. Each user ID must be unique and cannot be greater than 20 characters in length.
  - b. The **Password** field indicates the vendor's login password. The vendor must enter and then retype a login password in the boxes.VSS requires entry of a minimum of two characters for the password and a maximum of 15 characters.
  - c. The **Password Hint** contains a hint used to assist the vendor in remembering their password. The hint cannot be the same as the password. A hint is sent in an email message when **Forgot Password** is clicked on the login page.
  - d. **CAPTCHA** displays a CAPTCHA code which is used to ensure the vendor is a real person. The vendor must enter the numbers shown in the box.
  - a. When vendors on file complete the Vendor ID and FID/SSN boxes and click **Continue**, VSS verifies the information. If the information matches, the vendor is automatically presented with the My Profile page and do not have to complete the remaining steps of the registration process.
- 2. Once completed, click Continue.

| Ermenville<br>County |                                                                          | 🐝 Munis Self Service                                        | ➡)<br>Log In |
|----------------------|--------------------------------------------------------------------------|-------------------------------------------------------------|--------------|
|                      | New Vendor Registrat                                                     | ion                                                         | ^            |
| Home                 | Create user ID and password                                              |                                                             | Step 1       |
| Vendor Self Service  |                                                                          |                                                             |              |
| Registration         | USER ID (between 1 and 100 characters) $*$                               | Chase.Commodities                                           |              |
|                      | Re-type user ID *                                                        | Chase.Commodities                                           |              |
|                      | Password (between 4 and 15 characters) *                                 | ••••                                                        |              |
|                      | Re-type password *                                                       | ••••                                                        |              |
|                      | Password hint *                                                          | pet name                                                    |              |
|                      |                                                                          | Enter these validation numbers into the box below them 1208 |              |
|                      | EXISTING VENDORS ONLY<br>You must complete the following for initial reg | istration.                                                  |              |
|                      | Vendor ID                                                                |                                                             |              |
|                      | FID/SSN (Enter without dashes)                                           |                                                             |              |
|                      |                                                                          | Continue                                                    | ~            |

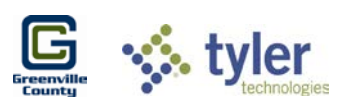

#### **Vendor User Contact Information**

- 3. From here, the **User Contact Information** page appears and a Contact Person can be added. All required fields are marked with a red asterisk.
  - a. The **Contact Type** field indicates the type of contact for this vendor; a General contact, Accounts Payable contact, or Purchasing contact.
  - b. The **Name** field is the name of the particular contact.
  - c. The **Description** field is optional but indicates more descriptive information about the contact, such as position title.
  - d. The **Phone** field is the primary phone number for the contact.
  - e. The **Text** field is an option field for a phone number to receive text messages. The **Opt In** check box must be checked to opt in for messages.
  - f. The **Email** field is the primary email for this contact.

| Erzenville<br>Erzenville | Munis Self Service                                | ➡)<br>Log In |
|--------------------------|---------------------------------------------------|--------------|
|                          | User Contact Information                          |              |
| Home                     | Contact Person                                    |              |
| Vendor Self Service      | Contact Type     PURCHASING - Purchasing Contacts |              |
| Registration             | * Name<br>SYLVIA TEST                             |              |
|                          | Description Purchasing Contact                    |              |
|                          | * Phone<br>864-123-4567                           |              |
|                          | Text                                              |              |
|                          | Fax<br>864-123-4568                               |              |
|                          | * E-mail<br>test@email.com                        |              |
|                          | Continue                                          |              |

#### **Vendor General Business Information**

4. After all fields have been filled in, click **Continue** to go to the **Vendor Information** section.

| E.                  | 🤹 Munis Self Sen                                                                                                    |
|---------------------|----------------------------------------------------------------------------------------------------|
| Home                | New Vendor Registration Vour User ID and password have been successfully set. Please continue with the registration process. |
| Vendor Self Service | Enter Vendor Registration Information                                                                                        |
| Bids                | General information                                                                                                    |
| Registration        | * Company Name<br>CHASE COMMODITIES                                                                                          |
|                     | (line 2)                                                                                                    |
|                     | (line 3)                                                                                                    |
|                     | (line 4)                                                                                                    |
|                     |                                                                                                    |

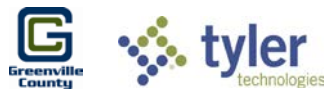

- 5. This section requires the vendor to provide their general business and contact information, and all required fields are marked with an asterisk. These are the available fields:
  - a. The **Company Name** field contains the vendor's name or business name.
  - b. The **Doing Business As** field Indicates the vendor's doing business as (DBA) name, if applicable.
  - c. The **Foreign Entity** field, when selected, indicates that the vendor is a foreign entity.
  - d. Address, City, State, and ZIP define the vendor's main address. A two-letter state postal abbreviation must be entered in the State box.
  - e. **Fax Number** displays the vendor's fax number, if applicable.
  - f. Geographic indicates the vendor's geographic code
  - g. Send Remittances to the Above Name and Address if selected, VSS enters the values from the main address as the default address in the boxes in step three of the registration process.
  - h. The Email field contains the vendor's primary email address. This address is where all notifications and alerts are sent, such as registration confirmation messages or password hints. Additional email addresses for contact persons are defined later in the registration process.
  - i. The Web Site field is where the vendor's website URL can be put.
  - j. Vendor Type determines the vendor's type.
- 6. The **New Vendor Registration** page contains a Minority Business Entity (MBE) section that must be completed by minority business enterprise vendors. A minority business enterprise is typically defined as a business that is at least 51% owned and operated by an ethnic minority. These businesses are typically certified by a city, state, or federal agency. More detail for this section is in Appendix A.
  - a. The **Is Minority Business Enterprise** checkbox indicates that the vendor is a minority business enterprise.
  - b. **MBE Classification** defines which MBE classifications the vendor possesses.
  - c. **Gender** and **Ethnicity** determine the vendor's gender and ethnicity for vendor statistic and tracking purposes.
  - d. Enter a Federal Tax ID Number or Social Security Number requires the vendor to select whether to enter a federal tax identification number or a Social Security number, and then enter the value of the selected type. Vendor Self Service automatically completes these fields for existing vendors who entered vendor ID and FID/SSN numbers during step one.

| Constant of the second second |                                                             | Munis Self Se         |
|----------------------------------------------------------------------------------------------------|-------------------------------------------------------------|-----------------------|
|                                                                                                    | Minority Business Entity (MBE)                              |                       |
| Home                                                                                                    | ☐ Is Minority Business Enterprise<br>MBE Classifications    |                       |
| Vendor Self Service                                                                                                    | (select all that apply)                                     |                       |
| Bids<br>Registration                                                                                                    |                                                             |                       |
|                                                                                                    | General     General     MINORITY BUSINESS ENTERPRISE        | certifications manage |
|                                                                                                    | VETERAN BUSINESS ENTERPRISE     WOMEN-OWNED BUSINESS ENTER. |                       |
|                                                                                                    | Gender<br>Select Type                                       |                       |
|                                                                                                    | Ethnicity<br>Select Type                                    |                       |

\* The FID or SSN must be a unique value that is not used by any other vendor.

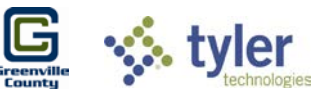

- 7. The **Payment Terms Information** sections define the vendor's business terms and financial transaction information.
  - a. The **Discount Percentage** field defines the discount percentage the vendor will provide the County.
  - b. The **Days to Discount** field indicates the number of days in which payment must be received by the vendor in order for the County to claim the discount percentage.
  - c. The **Days to Net** field indicates the number of days that the vendor allows before requiring net payment.
  - d. The **Your Preferred Payables Delivery Method** and the **Your Preferred Purchasing Delivery Method** checkboxes determine the vendor's preferred delivery method for payables and purchasing documents.

| Discount Percentage       |                     |  |
|---------------------------|---------------------|--|
| 0                         |                     |  |
| Days to Discount          |                     |  |
| 0                         |                     |  |
| Days to Net               |                     |  |
| 0                         |                     |  |
| Your preferred payables d | elivery method(s).  |  |
| Mail 🗌 Fax 🗌 E            | Mail                |  |
| Your preferred purchasing | delivery method(s). |  |
| Mail 🗆 Fax 🗆 E            | Mail                |  |
|                           |                     |  |
|                           |                     |  |
|                           |                     |  |

#### **Address Information**

8. Click **Continue** to go to the Address section. This section requires the vendor to enter address information. If the vendor selected the Send Remittances to the Above Name and Address check box during step two, Vendor Self Service automatically enters the first address record. If the check box was not selected, the Addresses table is blank.

| G                   |                      | 🐝 Munis Self Service |            | Dog In |
|---------------------|----------------------|----------------------|------------|--------|
|                     | New Vendor Registrat | tion                 |            |        |
| Home                | Address information  |                      |            | Step 3 |
| Vendor Self Service | Addresses            |                      |            |        |
| Bids                | adid                 |                      |            |        |
| Registration        | Name/DBA             | Address              | Is Default |        |
|                     |                      | Continue             |            |        |

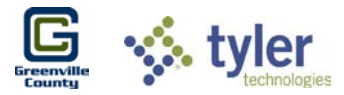

- 9. Click Add to create a new address record, which displays the Remittance Information page.
  - a. Address Type determines the type code of the entered address.
  - b. The **Company Name** field defines the name that appears on items sent to this remit address. The name can vary from the vendor name, if necessary.
  - c. The Address, City, State, and ZIP fields define the vendor's remit address.
  - d. The **Fax** field contains the fax number for this remit address.
- 10. Once all fields have been completed, click **Save** to be taken back to the Address section.

#### **General Vendor Contacts**

11. From here, click **Continue** to go to the General Vendor Contacts section. The first contact entered will appear here. To add a new one, click **New Contact**.

| G<br>Grannette<br>County    |                               |             | \$          | <ul> <li>Munis Self Service</li> </ul> | •                                        |  | ➡)<br>Log In |
|-----------------------------|-------------------------------|-------------|-------------|----------------------------------------|------------------------------------------|--|--------------|
|                             | New Vendor                    | Registratio | on          |                                        |                                          |  |              |
| Home<br>Vendor Self Service | General Vendor C              | ontacts     |             |                                        |                                          |  | Step 4       |
| Bids                        | Address Contacts              |             |             |                                        |                                          |  |              |
| Registration                | Туре                          | Name        | Description | Email                                  | Telephone                                |  |              |
|                             | GENERAL - General<br>Contacts | SYLVIA TEST |             | test@email.com                         | Phone: 864-123-<br>4567<br>Text:<br>Fax: |  |              |
|                             |                               |             |             | Continue New                           | Contact                                  |  |              |

12. The **General Vendor Contacts** page has the same fields as the previous **User Contact Information** page. Fill in the fields as necessary and click **Save** when finished.

| Errentle<br>Econtra | Munis Self Service      |
|---------------------|-------------------------|
|                     | New Vendor Registration |
| Home                | General Vendor Contacts |
| Vendor Self Service |                         |
| Bids                | Contact Person          |
| Registration        | * Contact Type          |
|                     | Select Type             |
|                     | * Name                  |
|                     | Description             |
|                     | * Phone                 |

13. All new contacts will appear on the General Vendor Contacts page. Click Continue when finished.

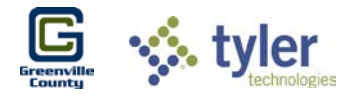

#### **Commodity Selection**

14. The **Commodity Selection** appears. Vendors can either **Search** for specific commodities using the search bar or browse through the list. Select the checkbox next to the commodity and click **Add** to add them. Multiple can be selected and added at a time. To remove a commodity, click **Remove** next to it under **Currently Added**.

| Greenstin<br>Greenstin                      | Munis Self Service                                                                                                    | ■)<br>Log In |
|---------------------------------------------|----------------------------------------------------------------------------------------------------|--------------|
|                                             | Select Commodities                                                                                                    | ^            |
| Home                                        | Select Commodities                                                                                                    | Step 6       |
| Vendor Self Service<br>Bids<br>Registration | Search for your commodities/services, then select and "Add". Search again and repeat as necessary. Click "Finished" when done Keyword(s) or commodity code(first 3 or more digits) List all commodities/services 261 Found 1-10   11-20   21-30   31-40   41-50   51-60   Next Select All Code Description 005 ABRASIVES | e.           |
|                                             | Currently Added         AMUSEMENT, DECORATIONS, ENTERTAINMENT, GIFTS, TOYS, ETC.         Remove           040         ANIMALS, BIRDS, MARINE LIFE, AND POULTRY, LIVE, (INCLUDING ACCESSORY<br>ITEMS)         Remove                                                                                                    | 9            |
|                                             | Continue                                                                                                    | Cancel       |

#### **New Vendor Registration Review**

15. When finished, click **Continue** to be taken to the **Review** page. All information entered will display on this page and should be reviewed before Registering.

| Courts              |                               | Munis Self Service                                                          | ➡)<br>Log In |
|---------------------|-------------------------------|-----------------------------------------------------------------------------|--------------|
|                     | New Vendor Regist             | ration                                                                      | ^            |
| Home                | Review                        |                                                                             | Step 8       |
| Vendor Self Service |                               |                                                                             |              |
| Bids                | Please check that the informa | tion below is correct. Make changes if necessary, then click on "Register." | _            |
| Registration        |                               |                                                                             |              |
|                     | General Information change    |                                                                             |              |
|                     | Name/DBA                      | CHASE COMMODITIES                                                           |              |
|                     | Entity                        |                                                                             |              |
|                     | Address                       | 123 STREET<br>GREENVILLE, SC 29601                                          |              |

16. If any attachments need to be attached, they can be submitted using the **Attachments** section at the bottom of the **Review** page by clicking **Attach**.

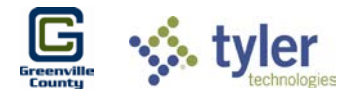

| chments         |                                      |          |             |        |
|-----------------|--------------------------------------|----------|-------------|--------|
| Attachment Type | Description                          | Required | Attachments |        |
| General         | Documents are not assigned to a type |          | (0)         | Attach |
|                 |                                      |          |             |        |

17. When finished and all information is correct, click **Register** to complete the process.

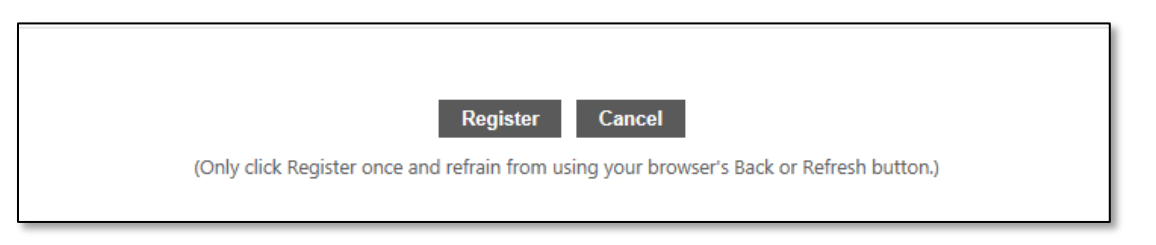

18. It may take a moment to save, but once completed a New Vendor Registration Confirmation will appear.

| Vendor Self Service<br>My Profile | New Vendor Registration<br>Registration Confirmation<br>Registration has been completed. You will be contacted when your information has been reviewed. |
|-----------------------------------|----------------------------------------------------------------------------------------------------|
| Bids                              | You can now: <ul> <li>Register for commodities/services and/or update your profile.</li> <li>Upload attachment documents to your profile.</li> </ul>    |

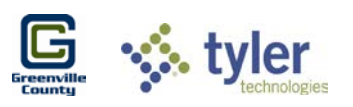